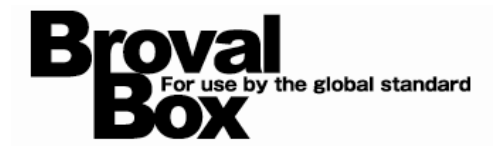

# **BrovalBox Appli Station Manager**

アップデートマニュアル

2012年11月1日 作成

# 目次

# アップデート方法 1 Appli Station Manager のアップデート 1 2 予約システムのアップデート 2 アップデート内容 1 変更事項 (Appli Station Manager) 1 管理画面の変更 3 (予約システム) 2 変更事項 1 2 「予約日時の選択」画面の変更 4 3 追加事項 2 予約システムへのログイン制限機能を追加 6 З

#### 4 改善事項

| 1 | 「予約受付」のカレンダーが正しく表示されない不具合を修正 | 7 |
|---|------------------------------|---|
| 2 | 「予約受付」の予約状況が正しく反映しない不具合を修正   | 7 |

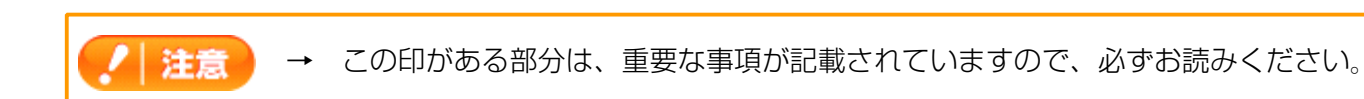

# アップデート方法

以下の内容をご確認の上、アップデートを行ってください。

#### 1 Appli Station Managerのアップデート

BrovalBoxの「Appli Station Manager」へログイン後、画面右上の【システム設定】からアップデートを行います。

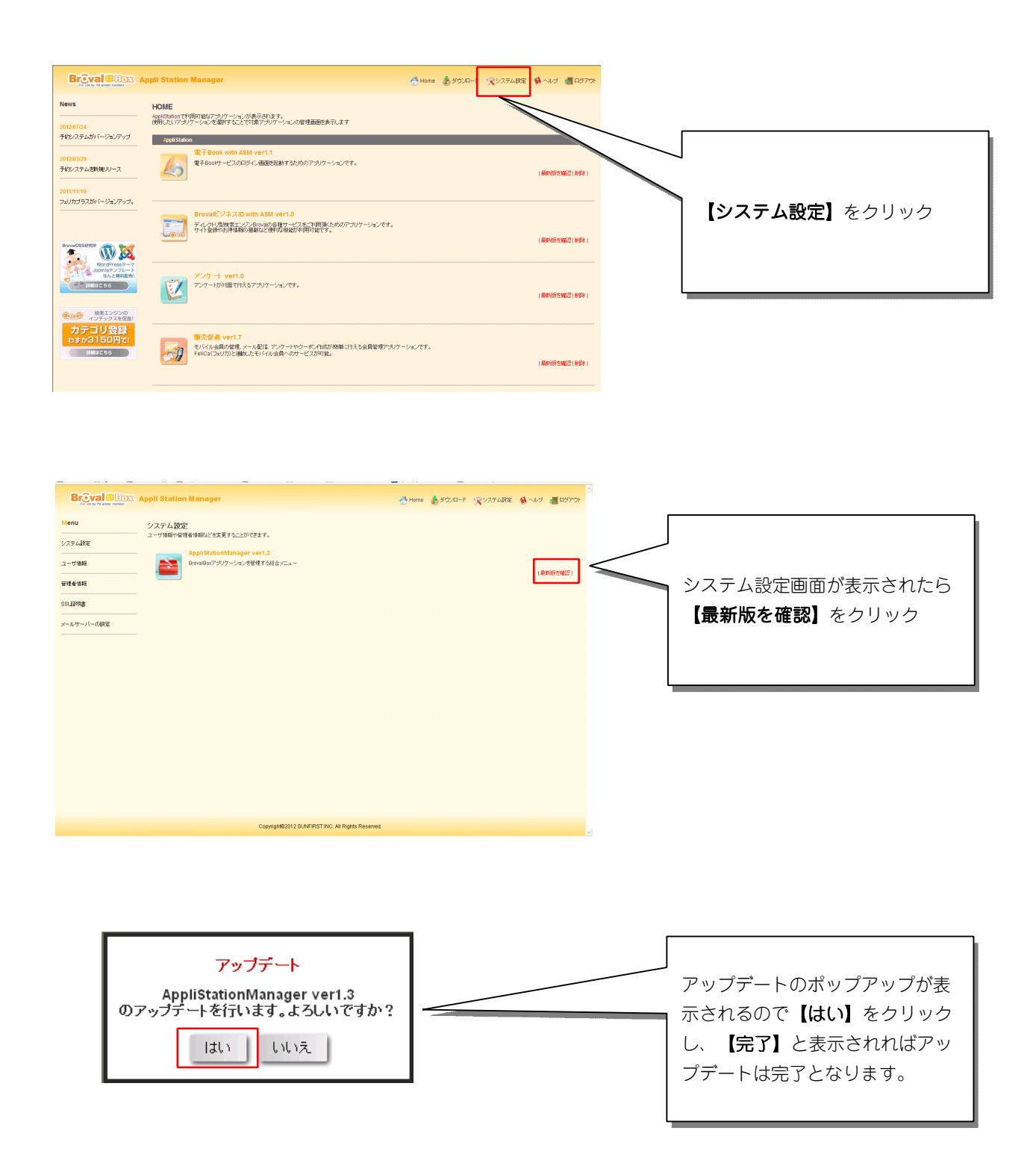

## 2 予約システムのアップデート

BrovalBoxの「Appli Station Manager」へログイン後、「予約システム 」欄の「最新版を確認」から最新版の予約システムへアップデートしてください。

| 4 サインアウト                                                | AppliStationManager                               | 👂 ヘルブ                   |                                |
|---------------------------------------------------------|---------------------------------------------------|-------------------------|--------------------------------|
| ホーム                                                     | ダウンロード                                            | 設定                      |                                |
| ホーム                                                     |                                                   |                         |                                |
| AppliStationで利用可能なアプリケーシ<br>使用したいアプリケーションを選択する          | ョンが表示されます。<br>ことで対象アブリケーションの管理画面が表示されます。          |                         |                                |
| Appli Station                                           | Open Source Software                              |                         |                                |
| <b>販売促進 ver1.7</b><br>モバイル会員の管理 メー<br>FeliOa(フェリカ)と運動した | ル配信、アンケートやクーボン作成が簡単に行える会員管理アフ<br>モバイル会員へのサービスが可能。 | リケーションです。<br>最新版を第22 前降 |                                |
| フェリカプラス verl<br>ポイント操作やウーボン発<br>Feilca(フェリカ)の活用や        | 3<br>テなどのサービスを対面で行えるアブリケーションです。<br>販売促進との連携も可能。   | 最新版を確認 削除               | アプリケーションの一覧で予<br>約システムの【最新版を確認 |
| アンケート ver1.0<br>アンケートが対面で行える                            | アブリケーションです。                                       | 截折断左端22 万岁              | 】をクリック                         |
| 予約システム verl<br>電話や対面で受け付けた                              | 1<br>予約とインターネットからの予約をまとめて管理できるアプリケー:              | ンロンです。                  | ·                              |

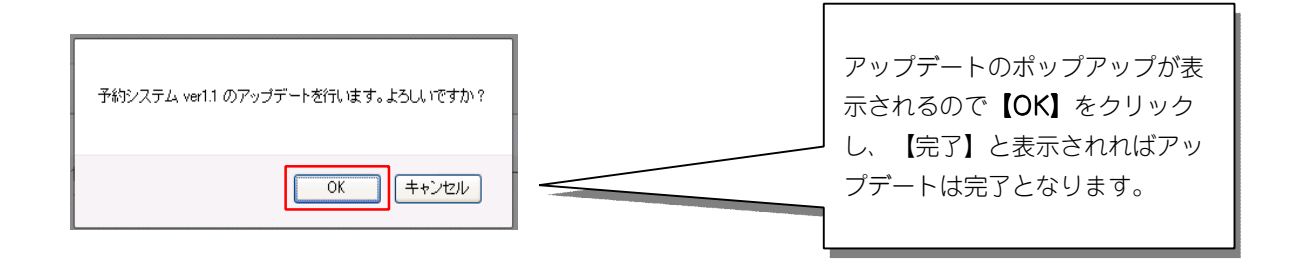

アップデート内容

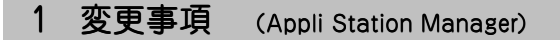

#### 1 管理画面の変更

Appli Station Manager管理画面のデザインを変更しました。 これによりアクセスする端末によって異なっていた操作画面や機能が統一されるようになりました。

| 【アップデー                                                         | 卜前】                                                                                                    | 【アップデート後】                                                                                                    |
|----------------------------------------------------------------|----------------------------------------------------------------------------------------------------|----------------------------------------------------------------------------------------------------|
|                                                                |                                                                                                    | Bgoyal                                                                                                    |
| Appli Station /<br>アプリケーS                                      | Manager<br>y n ≥<br>Ø = Dick Station Manager<br>y = r ← BB<br>tigning                                                                                                    | Aquit Easts Meager         Chit Easts Meager           プブリケーション         サーバー機能                                                                             |
| E<br>News License                                              | Анин Взглан Колл Валга.                                                                                                    | StationManager 🚺 🔨 🔊                                                                                                    |
| 201207724 Asplitsは<br>使用した<br>予約システムがパージョンアップ                  | HE and 代表用目的なアンリアーションが表示的ます。<br>となっアンリーンコンを提供することでは使アンリアーションが使用画面を表示します<br>ーーーー                                                                                                    | Compatible 2019年 Mark Andrea San タウンロード 激沈                                                                                                    |
| 2012/03/29<br>予約システムを新規リリース<br>2011/11/10<br>フェリカガラスがパージョンアップ。 | рилла<br>* Faces with AMM vert.1<br>* Faces with AMM vert.1<br>* Faces with | ホーム<br>AcadSoutionで利用可能なアプリケーションが表示されます。<br>使用したいアプリケーションを進行することで対象アプリケーションの管理画面が表示されます。                                                                   |
| BreakCOSHERRY<br>Word Yeak                                     | Broad (ジタスロ with ASM vert 0<br>ディントノスターンスクローの目的サービスを11前に人のロアンリケーシンです。<br>から 注意の人が知道を見ないと思いますのにです。<br>(AREAND: FP)                                                                                                    | Appli Station         Open Source Software           販売保健 vvvl.7         第24(1)を第107度1、27(5)へのやったジャルのクーボング市防が開催に行える会員警鐘アプリケーションです。<br>そのなっていたまれのと思っていたました。 |
|                                                                | 72/7-1 vet.0<br>727-15/18/05337207-54-77.                                                                                                    |                                                                                                    |
| VISA 📰 🔝 🔜 😒                                                   | 日本語を加えていた。     日本語を加えていた。      日本語を加えていた。     日本語を加えていた。      日本語を加えていた。      日本語を加えていた。      日本語を加えていた。      日本語を加えていた。      日本語を加えていた。      日本語を加えていた。                                                                                                    |                                                                                                    |
| F                                                              | 8年97(1045 vert.3<br>モジロルタックの内に空後を用すらのは、<br>ウンセードをなごしたキーへがおがれた<br> 最初を知道)時年                                                                                                    |                                                                                                    |
|                                                                |                                                                                                    | *2012/07/24         予492/ステムがバージョンアップ           *2012/07/29         予492/ステムを新規/リース           *2011/11/10         フェリカブラスがバージョンアップ                         |
|                                                                |                                                                                                    |                                                                                                    |
|                                                                |                                                                                                    | Copyright@2012 SUNFIRST INC All Rights Reserved                                                                                                    |

iPad/PC共に同じ操作画面が表示されるので、今までiPadではできなかった、 「セットアップ」 「アプリの追加」「アプリの削除」「アプリのアップデート」 「ASMのアップデート」 「SSL証明書のCSRと秘密キーの作成」 などが、わざわざPCを起動する必要がなく、iPadからでも行うことができるようになりました。

## 2 変更事項 (予約システム)

## 1 「予約情報の選択」画面の変更

「予約情報の選択」画面の「カテゴリ」「サービス」「スタッフ」を選択する画面を、リスト表示からプルダウン 式に変更しました。

| アップデート前】                     | 【アップデート後】<br><sub>対者情報の登録</sub> 子約内容 | の確認 👌 予約完了 |
|------------------------------|--------------------------------------|------------|
| Broval Salonの予約フォームです。       |                                      |            |
| 予約日を選択してくだきい。                | 予約情報の選択                              |            |
| コースの選択                       | カテゴリ: カット &パーマ                       | ~          |
| フルコース                        |                                      |            |
| <b>カット</b>                   | スタック: 山田太郎                           | *          |
| バーマ                          | サービス: <u>カット</u>                     | *          |
| カラー                          |                                      |            |
| ~7IJ7                        |                                      |            |
| ■メニューの選択                     |                                      |            |
| 縮毛 + カラー [20,800円]           |                                      |            |
| バーマ + カラー + エステ [13,200円] 詳細 |                                      |            |
| カット + バーマorカラー [7,800円] 詳細   |                                      |            |
|                              |                                      |            |
| スタッフの選択                      |                                      |            |
| 山田太郎 [指名料 +1,500円]           |                                      |            |
| 横浜花子 [指名料 +800円] <b>詳細</b>   |                                      |            |
|                              | ······                               |            |
|                              |                                      |            |
| 【アップデート前】                    | 【アップデート後                             | <b>後】</b>  |
| 今ての選択項日を一覧書示                 | プルダウンメニューですっ                         | きしと表示      |
| 主しの医扒項日を一見衣小                 |                                      | ビジビ採小      |

#### 2 「予約日時の選択」画面の変更

「予約日時の選択」画面の表示枠をスマートフォンなどでも選択しやすくするために大きくしました。

ſ

| 【アッ     | プデー      | ト前】                   |          |          |          |          |          |
|---------|----------|-----------------------|----------|----------|----------|----------|----------|
| 日時      | 10/16(火) | 10/176 <del>k</del> ) | 10/18(木) | 10/19(金) | 10/20(土) | 10/21(日) | 10/22(月) |
| 10:00   | 0        | 0                     | 0        | 0        | 0        | 0        | 0        |
| 11:00   | 0        | 0                     | 0        | 0        | 0        | 0        | 0        |
| 12:00   | 0        | 0                     | 0        | 0        | 0        | 0        | 0        |
| 13:00   | 0        | 0                     | 0        | 0        | 0        | 0        | 0        |
| 14 : 00 | 0        | 0                     | 0        | 0        | 0        | 0        | 0        |
| 15:00   | 0        | 0                     | 0        | 0        | 0        | 0        | 0        |
| 16:00   | 0        | 0                     | 0        | 0        | 0        | 0        | 0        |
| 17:00   | 0        | 0                     | 0        | 0        | 0        | 0        | 0        |
|         | 0:       | 予約受付中                 | □ ∧:残    | りわずか     | ×:受付約    | 冬了       |          |
|         |          |                       | 1.7%     |          |          | ~ '      |          |

| 【アッフ    | ゚゚゚゚゚゚゚゚゚ー゚ト | ·後】          |              |              |              |              |              |
|---------|--------------|--------------|--------------|--------------|--------------|--------------|--------------|
| 日時      | 10/17<br>(水) | 10/18<br>(木) | 10/19<br>(金) | 10/20<br>(土) | 10/21<br>(日) | 10/22<br>(月) | 10/23<br>(火) |
| 10:00   | 0            | 0            | 0            | 0            | 0            | 0            | 0            |
| 11 : 00 | 0            | 0            | 0            | 0            | 0            | 0            | 0            |
| 12:00   | 0            | 0            | 0            | 0            | 0            | 0            | 0            |
| 13:00   | 0            | 0            | 0            | 0            | 0            | 0            | 0            |
| 14 : 00 | 0            | 0            | 0            | 0            | 0            | 0            | 0            |
| 15 : 00 | 0            | 0            | 0            | 0            | 0            | 0            | 0            |
| 16:00   | 0            | 0            | 0            | 0            | 0            | 0            | 0            |
| 17:00   | 0            | 0            | 0            | 0            | 0            | 0            | 0            |
|         | 0:           | 予約受付中        | □ △:残        | りわずか         | ×:受付約        | 冬了           |              |

### 【アップデート前】

表示枠が小さく選択しずらい

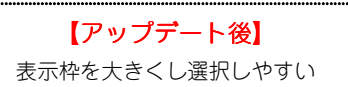

#### 3 追加事項 (予約システム)

#### 1 「スタッフ設定」と「サービス設定」にメールアドレスの項目を追加

「スタッフ設定」と「サービス設定」ごとにメールアドレスを登録できるようになり、該当のスタッフやサービス に予約やキャンセルが入ると、通知メールが自動で送信されます。

| ービス設                                                                                                    | 定」                                                                                                    |                                                                                                    |                                                                                                    |                                                                                                    |                                                                                                    |                                                                        |                                                                                                    |
|----------------------------------------------------------------------------------------------------|----------------------------------------------------------------------------------------------------|----------------------------------------------------------------------------------------------------|----------------------------------------------------------------------------------------------------|----------------------------------------------------------------------------------------------------|----------------------------------------------------------------------------------------------------|------------------------------------------------------------------------|----------------------------------------------------------------------------------------------------|
|                                                                                                    | 予約シスラ                                                                                                    | FЬ                                                                                                    | 2012/10/11 14:20                                                                                                   |                                                                                                    | 予約シ                                                                                                    | <b>ノ</b> ステム                                                           | 2012/10/11 14:20                                                                                                    |
| 予約受付                                                                                                    | 予約情報                                                                                                    | 集計                                                                                                    | 初期設定                                                                                                    | 予約受付                                                                                                    | 予約情報                                                                                                    | 集計                                                                     | 初期設定                                                                                                    |
| フ設定の編集                                                                                                    |                                                                                                    |                                                                                                    |                                                                                                    | サービス設定の編集                                                                                                    |                                                                                                    |                                                                        |                                                                                                    |
|                                                                                                    |                                                                                                    |                                                                                                    |                                                                                                    | サードス情報の設定を行います                                                                                                    |                                                                                                    |                                                                        |                                                                                                    |
| 明朝の小説定と行います。                                                                                                    |                                                                                                    |                                                                                                    |                                                                                                    | / C/18+K*/46/20110 46.9                                                                                                    | •                                                                                                    |                                                                        |                                                                                                    |
| 3 ( <u>6898</u> ):                                                                                                    |                                                                                                    |                                                                                                    |                                                                                                    | サービス名 (1)(例):                                                                                                    |                                                                                                    |                                                                        |                                                                                                    |
| :                                                                                                    | ○ 公開 ○ 非公開                                                                                                    |                                                                                                    |                                                                                                    | メールアドレス:                                                                                                    |                                                                                                    |                                                                        |                                                                                                    |
| (必须):                                                                                                    | 30 分                                                                                                    |                                                                                                    |                                                                                                    | 四期达方:                                                                                                    | ○ 公開 ⊙ 非公開                                                                                                    |                                                                        |                                                                                                    |
|                                                                                                    | #FF7F50                                                                                                    |                                                                                                    |                                                                                                    | 所要時間 (必須):                                                                                                    | 30 分                                                                                                    |                                                                        |                                                                                                    |
|                                                                                                    |                                                                                                    |                                                                                                    |                                                                                                    | 表示巴:                                                                                                    | #FF7F50                                                                                                    | ×                                                                      |                                                                                                    |
| リストに戻る                                                                                                    | 2U7                                                                                                    |                                                                                                    | 28                                                                                                    |                                                                                                    |                                                                                                    |                                                                        |                                                                                                    |
|                                                                                                    |                                                                                                    |                                                                                                    |                                                                                                    | リストに戻る                                                                                                    | <sup>71</sup>                                                                                                    | J7                                                                     |                                                                                                    |
| а <u>ң</u>                                                                                                    |                                                                                                    |                                                                                                    |                                                                                                    |                                                                                                    |                                                                                                    |                                                                        |                                                                                                    |
| Constant Constant Press and Industry of the                                                                                                    |                                                                                                    |                                                                                                    |                                                                                                    |                                                                                                    |                                                                                                    |                                                                        |                                                                                                    |
| 時间には、「予約支付設定」の<br>引を作成した場合、「メニュー                                                                                                    | り予約時間の区切りの倍数を指定してく<br>- 設定」を行なってください                                                                                                    | ຮູ້ສູ່ເທ                                                                                                    |                                                                                                    | 注意事項<br>•所要時間には、「予約受付額分                                                                                                    | 目の予約時間の区切りの信頼を指定                                                                                                    | してください                                                                 |                                                                                                    |
| スタッフ設                                                                                                    | の予約時間の区切りの借数を指定してけ<br>製定しを行なってびさい                                                                                                    | ເອີເນ                                                                                                    |                                                                                                    | 注意事項<br>・所顧時間には、「予約受付設合<br>・ガデゴリを作成した場合、「メニ                                                                                                    | 目の予約時間の区切りの倍数を指定<br>ユー設定1を行なってください                                                                                                    | してくだきい                                                                 |                                                                                                    |
| The fight for the fight for the fight for                   | ウキ的時間の区切りの信款を指定してく<br>一般空」を行なってください<br>たこ<br>た約システ                                                                                                    | स्ति।)<br><b></b>                                                                                                    | 2312/10/11 1417                                                                                                    | 注意事項<br>・所翻時間には、「予約受付給資<br>・カテゴリを作成した場合、「メニ                                                                                                    | EIの予修時間の区切りの信頼を指定<br>14一般定」を行なってください<br>予約シ                                                                                                    | いてがきい<br>ステム                                                           | 2012/10/11 1417                                                                                                    |
| mail.d, 「キャット」数E_10<br>リズ作成、「場合、「メニュー<br>スタッフ設<br>予約受付                                                                                                    | テキ球時間の区切りの自動を指定してく<br>- 設定しを行なってください<br>予約システ<br>子約5倍線                                                                                                    | ಕಡು<br>► <b>ム</b><br>集計                                                                                                    | 2012/10/11 1417<br>初期設定                                                                                            | 注意事項<br>・所翻時間には、「予約受付設置<br>・カテゴリを作成した場合、「メニ<br>子的受付                                                                                                    | という予約時間の区切りの指数を指定<br>ユー酸定を行なってくささい<br>予約5<br>予約5根                                                                                                    | してくだまい<br><b>ステム</b><br>集計                                             | 2012/10/11 1417<br>初期語5定                                                                                                    |
| anicia, 「キャット」設定10<br>リルで作成した場合、「メニュー<br>スタッフ設<br>予約受付<br>フ設定の編集                                                                                                    | テキ球時間の区切りの自動を指定してく<br>- 設定しを行なってください<br>- 設定し<br>- 予約システ<br>子約情報                                                                                                    | されい<br>テム<br>集計                                                                                                    | 2012/10/11 1417<br>初期設定                                                                                            | 注意事項<br>・所顧時間には、「予約受付記述<br>・カテゴリを作成した場合、「メニ<br>予約受付<br>スタッフ設定の編集                                                                                                    | 21の予約時間の区切りの指数を指定<br>ユー酸定を行なってくたさい<br>予約5<br>予約情報                                                                                                    | いてください<br>ステム<br>集計                                                    | 3312710/11 1417<br>初期設定                                                                                                    |
| anicia, 19405(1852)<br>リェイトの、よ場合、「メニュー<br>スタッフ設<br>予約受付<br>フ設定の編集<br>1解解の設定を行います。                                                                                                    | テキ時間の区切りの高かを指定して<br>一般定」を行なってください<br>予約システ<br>予約情報                                                                                                    | دی،<br>لے<br>##                                                                                                    | 23/2/10/11 1447<br>初期設定                                                                                            | 注意事項<br>・所動時間には、「予約受付接近<br>・カテゴリを作成した場合、「メニ<br>予約受付<br>スタッフ設定の編集<br>スタッフ諸線の設定を行います。                                                                                                    | 21の予約時間の区切りの倍数を指定<br>ユー酸定定行なってくてさい<br>予約5<br>予約情報                                                                                                    | してびされい<br><b>ステム</b><br>集計                                             | 2012/10/11 14:17<br>初期回知定                                                                                                    |
| FAINTER (1945)(1952)<br>(1946)(1946)(1945)(1945)(1945)(1946)(1945)(1945)(19                   | 9月4時間の区切りの自動を指定してく<br>日安定し<br>日なってください<br>予約システ<br>予約情報                                                                                                    | دیں<br><b>د</b> لاع<br><b>یہ</b>                                                                                                    | 2312707111447<br>初期設定                                                                                              | 注意事項<br>・所面時間には、「予約受付脱近<br>・カテゴリを作成した場合、「メニ<br>予約受付<br>スタッフ設定の編集<br>スタッフ精報の脱注を行います。                                                                                                    | EIの予約時間の区切りの倍数を指定<br>ユー酸定定行なってくたさい<br>子約5<br>子約56<br>役                                                                                                    | してください<br><b>ステム</b><br>集計                                             | 59570911447<br>初期感定                                                                                                    |
| (本) (1) (1) (1) (1) (1) (1) (1) (1) (1) (1                                                                                                    | <ul> <li>アキ特制間の区切りの信頼を指定してく<br/>地定しを行なってくさい</li> <li>アを約システ<br/>子約情報</li> </ul>                                                                                                    | ڈیں<br><b>لے :</b><br>پینا                                                                                                    | 2012/10/1 1447<br>初期設定                                                                                             | 注意事項<br>・所要時間には、「予約受付的が<br>・カテゴリを作成した場合、「メニ<br>予約受付<br>スタッフ設定の編集<br>スタッフ税の設定を行います。<br>・<br>フキロマロック                                                                                                    | EIの子約時間の区切りの倍数を指定<br>ニー酸定定行なってくたさい<br>子約5<br>子約5番級                                                                                                    | いてください<br>ステム<br>集計                                                    | 2012/10/11 1417<br>初期回答定:                                                                                                    |
| (本) (1) (1) (1) (1) (1) (1) (1) (1) (1) (1                                                                                                    | <ul> <li>アキ特頼的区切りの結整を指定して</li> <li>・設定1を行なってください</li> <li>アキ約システ<br/>予約5本テ</li> <li>ア・約5本テ</li> <li>ア・約5本原</li> <li>・・         ・         ・         ・         ・         ・         ・         ・         ・         ・         ・         ・         ・         ・         ・         ・         ・         ・         ・         ・         ・         ・         ・         ・         ・         ・         ・         ・         ・         ・         ・         ・         ・         ・         ・         ・         ・         ・         ・         ・         ・         ・         ・         ・         ・         ・         ・         ・         ・         ・         ・         ・         ・         ・         ・         ・         ・         ・         ・         ・         ・         ・         ・         ・         ・         ・         ・         ・         ・         ・         ・         ・         ・         ・         ・         ・         ・         ・         ・         ・         ・         ・          ・          ・         ・         ・          ・         ・          ・          ・          ・          ・          ・          ・             ・</li></ul>                                                                                                    | ریق<br><b>ک</b><br>##                                                                                                    | 2012/10/11 1417<br>初期版定定                                                                                           | 注意事項<br>・所部時間には、「予約受付約3、<br>・カテゴリを作成3、「場合」「メニ<br>予約受付<br>スタッフ 設定の 編集<br>スタッフ 読定の 編集<br>スタッフ 情報の設定を示います。<br>スペーマネイン(本)<br>メールアドレス:                                                                                                    | EIの予約時間の区切りの指数を指定<br>ユーが定定を行なってくささい<br>予約シ<br>子約情報                                                                                                    | いてくだあい<br>ステム<br>集計                                                    | 2012/10/11 14:17<br>初期認定                                                                                                    |
| 新した<br>「キャタの」<br>あた<br>第名<br>タッフ設                                                                                                    | <ul> <li>アキ状態間の区切りの詰めを指定してく</li> <li>・設定しを行なってください</li> <li>アキ約システ<br/>予約方形報</li> <li>・</li> <li>・</li></ul> | (15)<br>→<br>↓<br>★<br>廿<br>廿<br>廿<br>廿<br>廿<br>↓<br>↓<br>↓<br>↓<br>↓<br>↓<br>↓<br>↓<br>↓<br>↓<br>↓<br>↓<br>↓                                                                                                    | 2012/10/11 1417<br>初期設定                                                                                            | 注意事項 - 所部時間には、「子ሳ受付約30 - 方方ゴリを作成3.の場合、「メニ - カテゴリを作成3.の場合、「メニ - スタッフ 設定の 編集 スタッフ 読定の 編集 スタッフ 情報の設定を行います。 - スペロフタニジ(型) メールアドレス:                                                                                                    | との予約時間の区切りの指数を指定<br>コー設定を行なってなされい<br>予約5<br>子約情報                                                                                                    | いてくだあい<br>ステム<br>集計                                                    | 2012/10/11 14:17<br>初月時間82万<br>-                                                                                                    |
| 新した。<br>中学校<br>大学校<br>大学校<br>大学校<br>大学校<br>大学校<br>支<br>校<br>大学校<br>支<br>大学校<br>支<br>大学校<br>支<br>大学<br>大学<br>大学<br>大学<br>大学<br>大学<br>大学<br>大学<br>大学<br>大学                                                                                                    | ○井城崎岡の区切りの店敷を指定して<br>・設定」を行なってください<br>予約シスラ<br>予約情報           ○ 公開 ◎ 非公開           ○ 公開 ◎ 非公開           1           ○ 以下で ○→△                                                                                                    | دین<br>کے<br>##                                                                                                    | 2012/10/11 1447<br>初期設定                                                                                            | 注意事項 - 所部時間には、「予約受付認め - がカテロリを作成した場合、「メニ ア・カテロリを作成した場合、「メニ ア・カテロリを作成した場合、「メニ ア・クラフ 設 定の 編集 スタッフ 散定の 編集 スタッフ 散定の 編集 スタッフ 制命の 放定を行います。 ア・レットレス: この回忆方: ア・行う進用数(以通り:                                                                                                    | <ul> <li>との予約時間の区切りの指数を指定<br/>ユー設定を行なってください</li> <li>予約5</li> <li>予約指報</li> <li>2周 ● 非公司</li> <li>1</li> <li>1</li></ul> | してくだされ、<br>ステム<br>集計                                                   | 2012/10/11 1417<br>初期記名定                                                                                                    |
| 新しには、1999年18月2日<br>1961日初上市谷、Dica-<br>スタッフ設<br>790安日<br>77設定の編集<br>情報の設定のにます。<br>名 会()<br>195<br>名()<br>195<br>名()<br>195<br>名()<br>195<br>名()<br>195<br>名()<br>195<br>名()<br>195<br>名()<br>195<br>名()<br>195<br>名()<br>195<br>195<br>195<br>195<br>195<br>195<br>195<br>195                                                                                                    | ○井城開岡区切りの高数を指定して<br>- 設定)<br>予約システ<br>予約システ<br>予約第報<br>○ 公開 ◎ 非公開<br>1<br>○ 以下で○→ム<br>日 □ 月 □ 火 □                                                                                                    | <b>*∠</b><br><u>#</u> #†                                                                                                    | 2012/10/11 1417<br>初期設定                                                                                            | 注意事項<br>・所面時間には、「予約受付接近<br>・カテゴリを作成した場合、「メニ<br>・カテゴリを作成した場合、「メニ<br>・<br>、<br>、<br>、<br>、<br>、<br>、<br>、<br>、<br>、<br>、<br>、<br>、<br>、                                                                                                    | Elo 予約時間の区切りの冶数を指定<br>ユー酸定を行なってくたさい<br>予約シ<br>予約精報<br>○ 公開 ⑥ 罪公前<br>1<br>○ 以下で ○ ~                                                                                                    | <b>ステム</b><br>集計                                                       | 2012/10/11 14:17<br>初期記念定                                                                                                    |
| 新しには、14年交付18度は1<br>以を作成した場合、レニュー<br>スタッフ設<br>で設定の編集<br>情報の設定を行います。<br>名 (公用)<br>合<br>注<br>時、(公用)<br>告<br>数<br>(公用)<br>告<br>数<br>(公用)<br>告<br>数<br>(公用)<br>告<br>数<br>(公用)<br>告<br>数<br>(公用)<br>告<br>の<br>に<br>書<br>の<br>し<br>の<br>の<br>の<br>の<br>の<br>の<br>の<br>の<br>の<br>の<br>の<br>の<br>の<br>の<br>の<br>の<br>の                                                                                                    | ○子特新聞の区切りの話歌を指定してく<br>地定し名行なってくさい       ア約システ<br>予約情報       ○ 公問 ◎ 非公問<br>□ □ □ □       □ □ □ □       □ □ □ □       □ □ □ □       □ □ □ □       □ □ □ □       □ □ □ □       □ □ □ □       □ □ □ □       □ □ □       □ □ □       □ □ □       □ □ □       □ □ □       □ □ □                                                                                                    | دی،<br>بینا<br>۱۰۰۰ میں<br>۱۰۰۰ میں                                                                                                    | 2012/10/11 1417<br>初期設定<br>: 口 土<br>#d##1回                                                                         | 注意事項         ·所面時間には、「予約受付接近         ·方テゴリを作成した場合、「メニ         ア49受付         スタッフ設定の編集         スタッフ構築の設定を行います。         アキロアをよります。         メールアドレス:         ごの店をう:         子が発明表(必須):         営業曜日:         営業時間:                                                                                                    | EJO 予約時間の区切りの冶数を指定<br>ユー協定を行なってがされ、<br>予約5<br>予約5報<br>0 2周 0 罪公司<br>1<br>0 以下での一<br>日 日 月 一火                                                                                                    | ステム<br>集計<br>△<br>□ * □ * □ :                                          | 201271071 1417<br>初期認定<br>全 口 土                                                                                                    |
| 新加品,中午交回,防成10       文字特別之場合,「シニュー       スタッフ設       予約受付       フ設定の編集       新卵の設定を行います。       を (公用):       ::       !!!!!!!!!!!!!!!!!!!!!!!!!!!!!!!!!!!!                                                                                                    | ○井城間の区切りの詰めを指定して<br>・設定に名行なってくさい。       ア約システ<br>予約情報       ○ 公開 ○ 非公問<br>○ ○ 以下で ○→△       □ □ 以下で ○→△       □ □ 月 □ 火 □       □ 00 ∨ 00 ∨ 00 ∨ 00 ∨ 00 ∨ 00 ∨ 00 ∨ 00                                                                                                    | دی،<br><b>۲</b><br><b>۲</b><br><b>۲</b><br><b>۲</b><br><b>۲</b><br><b>۲</b><br><b>۲</b><br><b>۲</b>                                                                                                    | 2012/10/11 1417<br>初期版定<br>]<br>]<br>: 二 土<br>###MMM<br>© V © V P © V © V                                          | 注意事項 - 所部時間には、「子約受付約3 - 方方ごりを作成3.た場合、「メニ - オ約交付 - スタッフ 設 定の 編集 スタッフ 読 定の 編集 スタッフ 情報の設定を行います。 - スペニアネビック - メールアドレス:                                                                                                    | Elo 予約時間の区切りの冶数を指定<br>ユー放定を行なってください<br>予約シ<br>子約階級<br>0 公司 © 罪公司<br>1 0<br>0 以下で O→<br>0 日 □ 月 □ 火<br>40 22                                                                                                    | いてくだあ、<br>東計<br>本計<br>二 水 二 木 ロ :<br>まれが                               | 2012/10/11 14:17<br>初期認定<br>全 口 土<br>                                                                                                    |
| A (2) (1943)<br>(大学校)<br>(大学校)<br>(大学)<br>(大学)<br>(<br>)<br>(<br>)<br>(<br>)<br>(<br>)<br>(<br>)<br>(<br>)<br>(<br>)<br>( | ○井城開劇の区切りの協動を指定して<br>・設定に若行なってください       ア約システ<br>予約防御       ○ 公開 ● 非公開       ○ 公開 ● 非公開       1       ○ 以下で○→△       日 ○ 月 ○ 火       ○ 100 × ○○ × ○○       月 ○○ × ○○                                                                                                    | دین<br>- ل<br>بین<br>- ل<br>- ل<br>- ل<br>- ل<br>- ل<br>- ل<br>- ل<br>- ل                                                                                                    | 2012/10/11 1417<br>初期設定                                                                                            | <u>注意参考</u> ·所語時間(には、「子心受付的(の)・<br>·方方ごり乏作成)。た場合、「メニ<br>·方方ごり乏作成)、た場合、「メニ<br>·方方ごり乏作成)、た場合、「メニ<br>·<br>· スタッフ 設定の 編集<br>スタッフ 情報の設定を行います。<br>·<br>· スタッフ 情報の設定を行います。<br>·<br>· | Elの予約時間の区切りの倍数を指定<br>ユーガ定き行なってくどれ、<br>予約シ<br>予約情報<br>・<br>・<br>・<br>・<br>・<br>・<br>・<br>・<br>・<br>・<br>・<br>・<br>・                                                                                                    | ステム<br>集計<br>△<br>○ 水 ○ 木 ○ 5                                          | 2012/10/11 14:17<br>初川則忘記<br>金 正 主<br><u>#編明日</u><br>〇〇〇〇〇〇〇〇〇〇〇〇〇〇〇〇〇〇〇〇〇〇〇〇〇〇〇〇〇〇〇〇〇〇〇〇                                                                                                    |
| initial rhydribudy<br>家作物の決定を行います。<br>なタッフ設<br>で約支付<br>つ設定の編集<br>新幹の設定を行います。<br>を<br>(公卿):<br>::<br>::<br>::<br>::<br>::<br>::                                                                                                    | ○子特納間の区切りの部務を指定して<br>・設定定う<br>予約54次5<br>予約54版 ○ 公開 ● 非公開<br>● ○ 以下で ○→△ ■ ■ 月 ● 火 = 10<br>■ □ 月 ● 火 = 10<br>■ □ 回 ○ ○ ○ ○ ○ ○                                                                                                    | EX<br>Second Second Seco | 2012/10/11 1447<br>初期設定                                                                                            | 注意事項 - 所部時間(には、「予約受付協会 - )カテゴリを作成した場合、「メニ ア・カテゴリを作成した場合、「メニ スタッフ 設 定の 編集 スタッフ 設 定の 編集 スタッフ 制命の 放定を行います。 スタッフ 引参の 放定を行います。 スタッフ 引参の 放定を行います。 スペニアドレス: この回忆方: 子が残敗 (以)類: - デが残敗 (以)類: - 営業現 : - 営業時間:                                                                                                    | EIの子約時間の区切りの冶数を指定<br>ユー設定を行なってくびさい<br>子約5<br>子約5編<br>2.2間 @ 非2月<br>1<br>0 以下でつー<br>0 以下でつー<br>1 0 以下でつー<br>1 0 0 × 00 ×<br>月 00 × 00 ×                                                                                                    | x,7,4<br>≰a)<br>(x, 0, 4, 0, 4, 1, 1, 1, 1, 1, 1, 1, 1, 1, 1, 1, 1, 1, | 2012/10/11 14:17<br>初期版設定<br>・<br>・<br>・<br>・<br>・<br>・<br>・<br>・<br>・<br>・<br>・<br>・<br>・<br>・<br>・<br>・<br>・<br>・<br>・                                                                                                    |
| Telefan Lefa (レードタウ) Table 20<br>スタッフ設<br>不約受付<br>フ設定の編集<br>静心設定を行います。<br>を (以例):<br>次(以例):<br>次(以例):<br>次(以例):<br>次(以例):<br>次(以例):<br>次(以例):<br>次(以例):<br>次(以例):<br>次(以例):<br>次(の):<br>次(の):<br>():<br>():<br>():<br>():<br>():<br>():<br>():<br>(                                                                                                    | ○ 子特納間の区切りの結路を指定してく<br>地定し名行なってくさい。       アキ約システ<br>子約指編       ○ 公開 ● 非公開       ○ 公開 ● 非公開       □ □ □ 以下で○→△       □ □ □ □ □ □ □ □ □       □ □ □ □ □ □ □ □       □ □ □ □ □ □ □ □       □ □ □ □ □ □ □ □       □ □ □ □ □ □ □ □       □ □ □ □ □ □ □ □       □ □ □ □ □ □ □ □       □ □ □ □ □ □ □ □       □ □ □ □ □ □ □ □ □       □ □ □ □ □ □ □ □ □       □ □ □ □ □ □ □ □ □       □ □ □ □ □ □ □ □ □       □ □ □ □ □ □ □ □ □       □ □ □ □ □ □ □ □ □                                                                                                    | きん<br>集計<br>・ ホー・企<br>・ ・ ・ ・ 企<br>・ ・ ・ ・ ・ 企<br>・ ・ ・ ・ ・ ・ ・ ・                                                                                                    | 2012/10/11 1447<br>初期設定<br>: 上<br>: 上<br>: 上<br>: 1<br>: 1<br>: 1<br>: 1<br>: 1<br>: 1<br>: 1<br>: 1<br>: 1<br>: 1 | 注意事項<br>・所期時間には、「予約受付協会」<br>・カテゴリを作成した場合、「メニ<br>・カテゴリを作成した場合、「メニ<br>・<br>スタッフ酸定の編集<br>スタッフ酸定の編集<br>スタッフ情報の設定を行います。<br>・<br>・<br>・<br>・<br>・<br>・<br>・<br>・<br>・<br>・<br>・<br>・<br>・                                                                                                    | Elo 予約時間の区切りの治数を指定<br>ユー酸定を行なってくさい<br>予約5<br>予約5根<br>○ 公開 © 罪公用<br>1<br>○ 以下で ○→<br>日 □ 月 □ 火<br>■ ○ ○ ○ ○ ○ ○ ○ ○ ○ ○ ○ ○ ○ ○ ○ ○ ○ ○ ○                                                                                                    | ステム<br>集計<br>▲<br>・ 水 ・ 木 ・ :<br>*****<br>~ ① ♥ ② ♥<br>~ ② ♥ ③ ♥       | COLECTION 1417     の)用品な     ・     ・     ・     ・     ・     ・     ・     ・     ・     ・     ・     ・     ・     ・     ・     ・     ・     ・     ・     ・     ・     ・     ・     ・     ・     ・     ・     ・     ・     ・     ・     ・     ・     ・     ・     ・     ・     ・     ・     ・     ・     ・     ・     ・     ・     ・     ・     ・     ・     ・     ・     ・     ・     ・     ・     ・     ・     ・     ・     ・     ・     ・     ・     ・     ・     ・     ・     ・     ・     ・     ・     ・     ・     ・     ・     ・     ・     ・     ・     ・     ・     ・     ・     ・     ・     ・     ・     ・     ・     ・     ・     ・     ・     ・     ・     ・     ・     ・     ・     ・     ・     ・     ・     ・     ・     ・     ・     ・     ・     ・     ・     ・     ・     ・     ・     ・     ・     ・     ・     ・     ・     ・     ・     ・     ・     ・     ・     ・     ・     ・     ・     ・     ・     ・     ・     ・     ・     ・     ・     ・     ・     ・     ・     ・     ・     ・     ・     ・     ・     ・     ・     ・     ・     ・     ・     ・     ・     ・     ・     ・     ・     ・     ・     ・     ・     ・     ・     ・     ・     ・     ・     ・     ・     ・     ・     ・     ・     ・     ・     ・     ・     ・     ・     ・     ・     ・     ・     ・     ・     ・     ・     ・     ・     ・     ・     ・     ・     ・     ・     ・     ・     ・     ・     ・     ・     ・     ・     ・     ・     ・     ・     ・     ・     ・     ・     ・     ・     ・     ・     ・     ・     ・     ・     ・     ・     ・     ・     ・     ・     ・     ・     ・     ・     ・     ・     ・     ・     ・      ・     ・     ・     ・     ・      ・     ・     ・      ・     ・     ・     ・     ・     ・     ・     ・     ・     ・     ・     ・     ・     ・     ・     ・     ・     ・     ・     ・     ・     ・     ・     ・     ・     ・     ・     ・     ・     ・     ・     ・     ・     ・     ・     ・     ・     ・     ・     ・     ・     ・     ・     ・     ・     ・     ・     ・     ・     ・      ・     ・     ・     ・     ・     ・     ・     ・     ・     ・     ・      ・     ・     ・     ・     ・     ・      ・     ・     ・     ・     ・     ・     ・     ・     ・     ・     ・     ・     ・     ・     ・     ・     ・     ・     ・     ・     ・      |
| All La (中代会) 1923<br>文作物の大場合、1923<br>文作物の大場合、1923<br>文化の文化<br>文定の編集<br>単称の設定を行います。<br>を (公用):<br>注:<br>株(公用):<br>なく(公用):<br>なく(公用):<br>なく(公用):<br>なく(公用):<br>ま:                                                                                                    | ○子特別間の区切りの結整を指定して<br>・設定に定すなってくさい。       ・ 設定にを行なってくさい。       ・ 設定し       ・ 公開 ● 非公開       ・ 公開 ● 非公開       ・ 日 ● 月 ● 火       ● 日 ● 月 ● 火       ● 日 ● 月 ● 火       ● 日 ● 月 ● 火       ● 日 ● ○ ○ ○ ○ ○       ※ ○ ○ ○ ○ ○ ○       ※ ○ ○ ○ ○ ○ ○       ※ ○ ○ ○ ○ ○ ○ ○       ※ ○ ○ ○ ○ ○ ○       ※ ○ ○ ○ ○ ○ ○ ○                                                                                                    | され、<br>本<br>本<br>本<br>本<br>本<br>、<br>本<br>、<br>、<br>本<br>、<br>、<br>、<br>、<br>、<br>、<br>、<br>、<br>、<br>、<br>、<br>、<br>、                                                                                                    | XX270011 1417<br>初期設定                                                                                              | 注意事項         ・所部時間には、「子約受付協力、場合、「メニ         ・カテゴリを作成した場合、「メニ         スタッフ 設定の 編集         スタッフ 読定の編集         スタッフ 情報の設定を行います。         アムアレス:         ご加区方:         ギが残酷な(必須):         デが残酷な(公須):         デキが残酷 (公須):         営業単句::         営業時間:                                                                                                    | EIの予約時間の区切りの冶数を指定<br>ユー営定を行なってください<br>予約シ<br>予約階級<br>0 公開 0 ア公用<br>1 0<br>0 以下て C<br>1 0 0 V 0 V<br>4 0 V 0 V<br>× 0 V 0 V<br>× 0 V 0 V                                                                                                    | A - 本                                                                  | CO12707111477     おり目になる     CO1270711477     おり目になる     CO1270711477     おり目になる     CO1270711477     おり目になる     CO1270711477     おり目になる     CO1270711477     CO1270711477     CO127071147     CO127071147     CO127071147     CO127071147     CO127071147     CO127071147     CO127071147     CO12707114     CO12707114     CO1270711     CO1270711     CO127071     CO127071     CO127071     CO127071     CO127071     CO127071     CO127071     CO127071     CO127071     CO127071     CO127071     CO12707     CO127071     CO12707     CO12707     CO1 |
| mailla (中代的)改進(2<br>いた作成)大響き、DCコー<br>スタッフ設<br>で設定の編集<br>情報の設定を行います。<br>名 (公前):<br>労:<br>供数 (公前):<br>数 (公前):<br>書:<br>目:<br>朝:                                                                                                    | ○井均晴の区切りの施設を指定して<br>・設定に名行なってくさい。       ア約システ<br>予約情報       ○ 公開 ○ 非公問<br>1       ○ 公開 ○ 非公問<br>1       ○ 公開 ○ 非公問<br>1       ○ 公開 ○ 非公問<br>1       ○ 公開 ○ 非公問<br>2       ○ 公開 ○ 非公問<br>2       ○ 公開 ○ 非公司<br>2       ○ 公司 ○ ○ ○ ○ ○<br>月 ○ ○ ○ ○ ○ ○ ○<br>月 ○ ○ ○ ○ ○ ○                                                                                                    | * . * . * . *<br>* . * . * . *<br>* . * . * . *<br>* . * . * . *<br>* . * . * . *<br>* . * . * . *<br>* . * . * . *<br>* . * . * . *<br>* . * . * . * . *<br>* . * . * . * . *<br>* . * . * . * . * . *<br>* . * . * . * . * . * . *<br>* . * . * . * . * . * . * . * . * . * .                                                                                                    | 2012/10/11 1417<br>初期設定<br>・・・・・・・・・・・・・・・・・・・・・・・・・・・・・・・・・・・・                                                    | 注意事項         ・所願時間(には、「子心受付約3000         ・カテニリを作成3000場合、「メニ         マクッフ 設定の 編集         スタッフ 洗豆(四編集)         メールアドレス:         2000万余山(山)(二)         アや切星供表(仏)(例):         子やり夏供表(仏)(例):         予約夏時間:                                                                                                    | Elo 予約時間の区切りの冶数を指定<br>ユーガ定を行なってくされ、<br>予約5<br>予約情報<br>○ 公司 ○ 罪公司<br>○ 以下で ○<br>日 □ 月 □ 火<br>■ ○ ○ ○ ○ ○ ○ ○ ○ ○ ○ ○ ○ ○ ○ ○ ○ ○ ○ ○                                                                                                    |                                                                        | COL2COL1 14-17<br>初期誌定<br>・<br>・<br>・<br>・<br>・<br>・<br>・<br>・<br>・<br>・<br>・<br>・<br>・                                                                                                    |

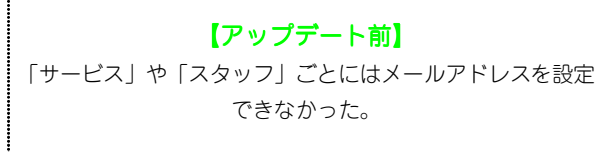

|   | 【アップ <b>デ</b> ート後】          |
|---|-----------------------------|
|   | 「サービス」や「スタッフ」ごとにメールアドレスを設定す |
|   | ることで、管理者だけでなく、担当者にもメール通知を行う |
|   | ことができる。                     |
| • |                             |

#### / 注意

「自動配信メール設定」で「配信する」の設定になっている場合のみ送信することができます。

#### 2 予約システムへのログイン制限機能を追加

予約システムを使用する管理者によって、ログインできる条件を設定することができるようになります。 例えば、店長は外部の自宅や外出先からでもログインが可能で、一般のスタッフは内部環境の店内からログインを 可能にするなどの設定が可能です。

| [ | アップデート前        | 3                                   | 7=1            |                  | アップデート                    | 後】<br>予約 <sup>5</sup>                 | ノステム                     |                 |
|---|----------------|-------------------------------------|----------------|------------------|---------------------------|---------------------------------------|--------------------------|-----------------|
|   |                | ア利ン                                 |                | 2012/10/19 12:21 | 77 61-397 1-1             | 2 C C P T                             |                          | 2012/10/19 1221 |
|   | 予約受付           | 予約情報                                | 集計             | 初期設定             | 予約支付                      | 于利用報                                  | 集計                       | 初期設定            |
|   | 管理者設定の編集       |                                     |                |                  | 管理者設定の編集                  |                                       |                          |                 |
|   | 管理者情報の設定を行います。 |                                     |                |                  | 管理者情報の設定を行います。            |                                       |                          |                 |
|   | 名前 (必須):       | 管理者                                 |                |                  | 名前 (必須):                  | 管理者                                   |                          |                 |
|   | ID (12)()):    | admin                               |                |                  | ID (必須):                  | admin                                 |                          |                 |
|   | バスワード (必須):    | *******                             |                |                  | バスワード <mark>(必須)</mark> : | ******                                |                          |                 |
|   | 公開区分:          | <ul> <li>公開</li> <li>非公開</li> </ul> |                |                  | <br>公開区分:                 | <u>이 사</u> 례 <u></u> 카스턴              |                          |                 |
|   |                |                                     |                |                  | <br>外部接続:                 | <ul> <li>許可する</li> <li>)許可</li> </ul> | Utau                     |                 |
|   | ባንንት ແ ጅ ያ     | קניל                                |                | 登録               | リストに戻る                    | 21                                    | 77                       | 814             |
|   | 外部、内部/         | 【 <b>アップデ</b> ・<br>を問わずログイ          | ート前】<br>ンすることカ | できた。             | 外部から                      | 【 <b>アップラ</b><br>の接続を許可/              | <b>デート後】</b><br>(禁止する項目れ | を追加。            |

#### 3 「会員証システム」との連携機能を追加

「会員証システム」で"来店の完了"が行われた場合、"来店"のポイントが発行されるよう「初期設定」に「ポ イント設定」を追加しました。

※新たにリリースされる「会員証システム」との連携が必要です。

| Internet         Productive         Station read           1004         1014         1014         1014         1014         1014         1014         1014         1014         1014         1014         1014         1014         1014         1014         1014         1014         1014         1014         1014         1014         1014         1014         1014         1014         1014         1014         1014         1014         1014         1014         1014         1014         1014         1014         1014         1014         1014         1014         1014         1014         1014         1014         1014         1014         1014         1014         1014         1014         1014         1014         1014         1014         1014         1014         1014         1014         1014         1014         1014         1014         1014         1014         1014         1014         1014         1014         1014         1014         1014         1014         1014         1014         1014         1014         1014         1014         1014         1014         1014         1014         1014         1014         1014         1014         1014         1014         1014 </th <th>Pップデート前】</th> <th></th> <th></th> <th>【アッ</th> <th>ヮ゚゚゚゚゚゚゚゚゚゚゚゚゚゚゚゚゚゚゚゚゚゚゚゚゚゚゚゚゚゚゚゚゚゚゚゚゚゚</th> <th>ト後】</th> <th></th> <th></th> | Pップデート前】          |        |                  | 【アッ            | ヮ゚゚゚゚゚゚゚゚゚゚゚゚゚゚゚゚゚゚゚゚゚゚゚゚゚゚゚゚゚゚゚゚゚゚゚゚゚゚ | ト後】   |             |                  |
|----------------------------------------------------------------------------------------------------|-------------------|--------|------------------|----------------|-----------------------------------------|-------|-------------|------------------|
| 1000 $1000$ $1000$ $10000$ $10000$ $10000$ $10000$ $10000$ $10000$ $10000$ $10000$ $10000$ $10000$ $10000$ $10000$ $10000$ $10000$ $10000$ $100000$ $100000$ $1000000$ $100000000$ $1000000000000000000000000000000000000$                                                                                                    | Номе              | 予約システム | 2012/10/11 14:26 |                | OME                                     |       | <b>バステム</b> | 2012/10/11 14:22 |
| 期度2<br>強に3.4% 可能的なできます。<br>かかいなな<br>なかかかかできないです。<br>なかかかかできないです。<br>なかかかかできないです。<br>なかかかかできないです。<br>ないなないです。<br>ないなないです。<br>たいてきないです。<br>日本をないたいです。<br>日本では、1992                                                                                                    | 予約受付 予約性          | 青報 集   | th 初期設定          | 74             | 的受付                                     | 予約情報  | 集計          | 初期設定             |
| maximum       Pressure         maximum       Pressure         Pressure       Pressure </td <td>期設定</td> <td></td> <td></td> <td>初期設定</td> <td></td> <td></td> <td></td> <td></td>                                                                                                    | 期設定               |        |                  | 初期設定           |                                         |       |             |                  |
| 前時記       初期記名         前時記       第第第回         前日記録       第第第回         方丁リ設定       第71週2         2257万201       2597万202         サービス設定       711週2         デニー設定       711週2         デニー設定       711週2         デーム放き空       842011         ケーム放き空       842011         ケーム放き空       842011         ケーム放き空       842011         ケームがき空       842011         アレービス設定       842011         アレービス設定       842011         アレービス設定       842011         アレービス設定       842011         アレービス設定       842011         アレービス設定       842011         アレービス設定       842011         アレービス設定       842011         アレービス設定       842011         アレービス設定       842011         アレービス設定       842011         アレービス会響       842011         アレービス       842011         アレービス       9         アレービス       9         アレービス       9         アレービス       9         アレービス       9         アレービス       9         アレービス       9                                                                                                    | 7管理に必要な初期設定を行います。 |        |                  | 予約管理に必         | 腰な初期設定を行いま                              |       |             |                  |
| AFAFA       第4707         店舗店       第2007         7307       第2007         7307       第2007         7307       第2007         74704       第2007         74704       第2017         74704       第2017         74704       901         1747 <td>の期設定</td> <td></td> <td></td> <td>初期設定</td> <td>2</td> <td></td> <td></td> <td></td>                                                                                                    | の期設定              |        |                  | 初期設定           | 2                                       |       |             |                  |
| Gaide         Gaide           Gaide         57-17 ほど           125-7 202         39-7 202           7-17 202         7-17 202           7-17 202         7-17 202           7-17 202         7-17 202           3980 (1/2 - 1/2 0)2         7-17 202           3980 (1/2 - 1/2 0)2         7-17 202           1000 (1/2 - 1/2 0)2         1000 (1/2 - 1/2 0)2           1000 (1/2 - 1/2 0)2         1000 (1/2 - 1/2 0)2           1000 (1/2 - 1/2 0)2         1000 (1/2 - 1/2 0)2           1000 (1/2 - 1/2 0)2         1000 (1/2 - 1/2 0)2           1000 (1/2 - 1/2 0)2         1000 (1/2 - 1/2 0)2           1000 (1/2 - 1/2 0)2         1000 (1/2 - 1/2 0)2           1000 (1/2 - 1/2 0)2         1000 (1/2 - 1/2 0)2           1000 (1/2 - 1/2 0)2         1000 (1/2 - 1/2 0)2           1000 (1/2 - 1/2 0)2         1000 (1/2 - 1/2 0)2           1000 (1/2 - 1/2 0)2         1000 (1/2 - 1/2 0)2           1000 (1/2 - 1/2 0)2         1000 (1/2 - 1/2 0)2           1000 (1/2 - 1/2 0)2         1000 (1/2 - 1/2 0)2           1000 (1/2 - 1/2 0)2         1000 (1/2 - 1/2 0)2           1000 (1/2 - 1/2 0)2         1000 (1/2 - 1/2 0)2           1000 (1/2 - 1/2 0)2         1000 (1/2 - 1/2 0)2           1000 (1/2 - 1/2 0)2         1000 (1                                                                                                    | 約情報               |        |                  | 予約情報           |                                         |       |             |                  |
| Name         June         June                                                                                                    |                   |        |                  | 店舗設定           | 2                                       |       |             |                  |
| 3/3 rate       3/3 rate         3/3 rate                                                                                                    |                   |        |                  | カテゴリ           | 設定                                      |       |             |                  |
| ウービス設定       ケービス設定         ケービス設定       メー・改正         ール基本設定       パイン 物定         トールウーイト (SAITP) 没定       アメウオ根         手が交付       子やケオ根         予が交付       子やケオ根         デイクト 設定の編集       ボイクト 設定の編集         ボイクト 設定の編集       米ボイクト         米ボイクト       第市のボイクト 設定の編集         ボイクト       原語         ボロート (SAITP)       原語         ボロート (SAITP)       原語         「「日本」」」」       「日本」」         「日本」」」       「日本」」         「日本」」」       「日本」」         「日本」」」       「日本」」         「日本」」」                                                                                                    |                   |        |                  | スタッフ           | 爱定                                      |       |             |                  |
| パース気を       パーク気を       パーク気を       パーク気を       パーク気を       パーク気を       パーク気を       パークした       パークした       パークレーム       パークレーム                                                                                                    | +, 1/2 (800       |        |                  | サービス           | 設定                                      |       |             |                  |
| ・しなした       キレクト 広交に       キレクト 広交に       キレクト 広交に       キレクト 広交に       キレクト 広交に       キレクト 広交に       キレクト 広交に       キレクト 広交に       キレクト 広交に       キレクト 広交に       キレクト 広交に       キレクト 広交に       キレクト 広交に       キレクト 広交に       キレクト 広交に       キレクト 広交に       キレクト 広交に       キレクト 広交に       キレクト 広交に       キレクト 広支に       キレクト 広支に       キレクト 広支に       キレクト 広し       キレクト 広し                                                                                                    |                   |        |                  | , X==-         | 22                                      |       |             |                  |
| 10.0.0.0       ボイント数定         イールな木設定       ************************************                                                                                                    | -1-80E            |        |                  | ボイント情          | 板                                       |       |             |                  |
|                                                                                                    | - JA 6016         |        |                  | ボイント           | 90E                                     |       |             |                  |
| レールホッーバー(SMTP)2021:       予約交付       予約交子与ム       2012/01/03         予約交付       予約交付       予約方子与ム       2012/01/03         アイント設定の編集                                                                                                    | 119月11日メール 2012   |        |                  | ×-LM           |                                         |       |             |                  |
| アキウステム       2012/01/02         予やり交付       予やり交付       予やり支付       第計       初期ほご         ポイント設定の編集                                                                                                    | メール基本設定           |        |                  |                |                                         |       |             |                  |
| 予約受付     予約情報     集計     初期認知       ボイント設定の編集     ボイント設定の編集     ボイント設定の編集     ボイント       東店ポイント     第二     50       ボイント(公例):     50     日後 (0日は当日)       詳細:     短ะホイント     日後 (0日は当日)                                                                                                    | メールサーバー(SMTP)設定   |        |                  |                |                                         |       |             |                  |
| 予約委付     予約積極     集計     初期認知       ポイント設定の編集                                                                                                    |                   |        |                  |                |                                         | 予約システ | 4           | 2012/10/16 130   |
| ポイント設定の編集<br>来応時のポイント設定を行います。<br>来広ポイント<br>ポイント(公須): 50<br>加第日(公例): 0 日後(0日12当日)<br>詳細: 末店ポイント                                                                                                    |                   |        |                  | 予約受付           | <del>7</del> 4                          | 的情報   | 集計          | 初期設定             |
| 来応時のポイント設定を行います。<br><b>来店ポイント</b><br>ポイント(必須): 50<br>加爾日(必須): 0 日後(0日(当日)<br>詳細: 深店ポイント                                                                                                    |                   |        |                  | ポイント設定の編集      |                                         |       |             |                  |
| 米店ポイント     ボイント (必須):     50       加利日 (必須):     0     日後 (0日(当日))       詳細::     決店市(公本)                                                                                                    |                   |        |                  | 来店時のポイント設定を行いま | ġ.,                                     |       |             |                  |
| ポイント(35月): 50<br>加明日(36月): 0 日後(0日(3当日))<br>詳細: 決応ポイント                                                                                                    |                   |        |                  | 来店ポイント         |                                         |       |             |                  |
| 加限日(必須):     0     日後(0日は当日)       詳細:     現店市心木                                                                                                    |                   |        |                  | ポイント (必須):     | 50                                      |       |             |                  |
| 詳細: 東店代クト                                                                                                    |                   |        |                  | 加旗日(必須):       | 0                                       | 日後    | 2 (0日は当日)   |                  |
|                                                                                                    |                   |        |                  | <b>3年</b> 後日:  | 来店ポー                                    | 124   |             |                  |

注意事項 ・「東店の完了」を行うとポイントが発行されます

#### 4 改善事項 (予約システム)

#### 1 「予約受付」のカレンダーが正しく表示されない不具合を修正

「予約受付」TOP画面に表示されているカレンダーについて、日付が6段にわたり表示される場合に、一番下の段が見えなくなってしまう不具合を修正しました。

#### 2 「予約受付」の「本日」の予約状況が正しく集計されない不具合を修正

「予約受付」TOP画面に表示されている予約状況の「本日」が、正しく集計されない不具合を修正いたしました。